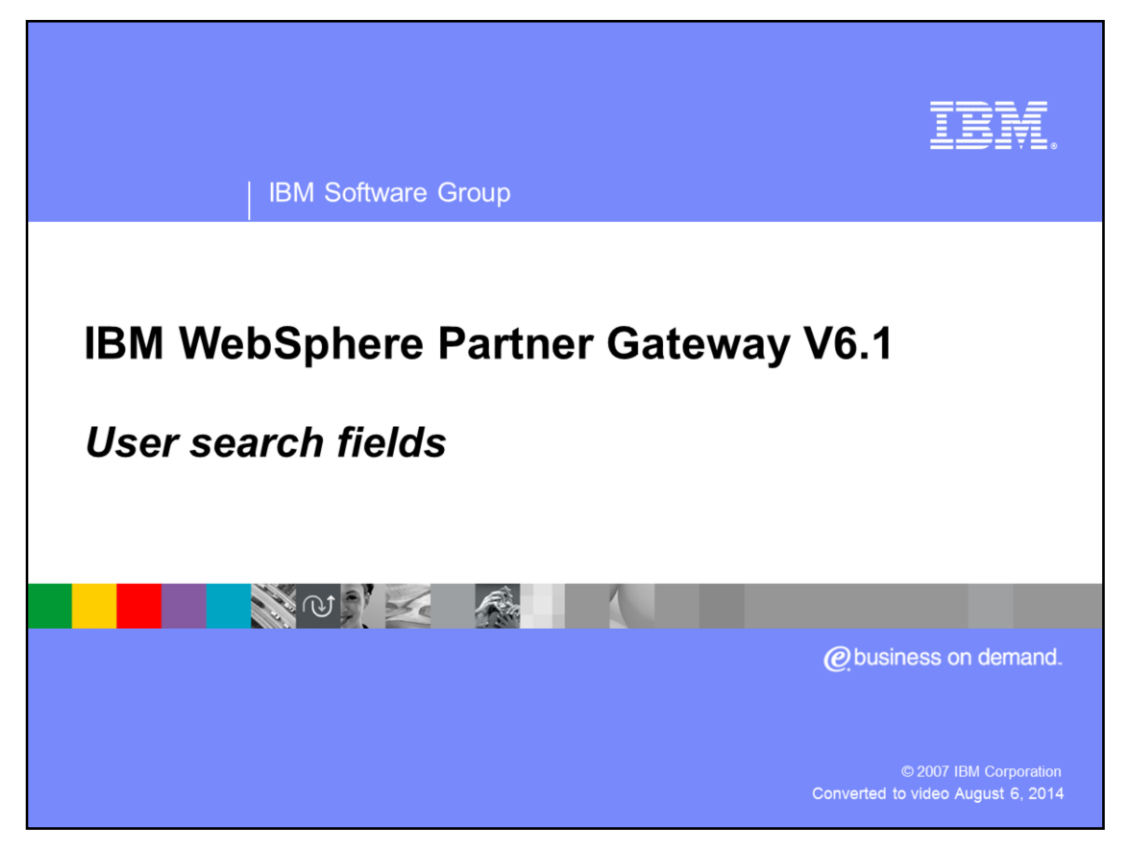

This presentation covers the new user search fields used by the document viewer.

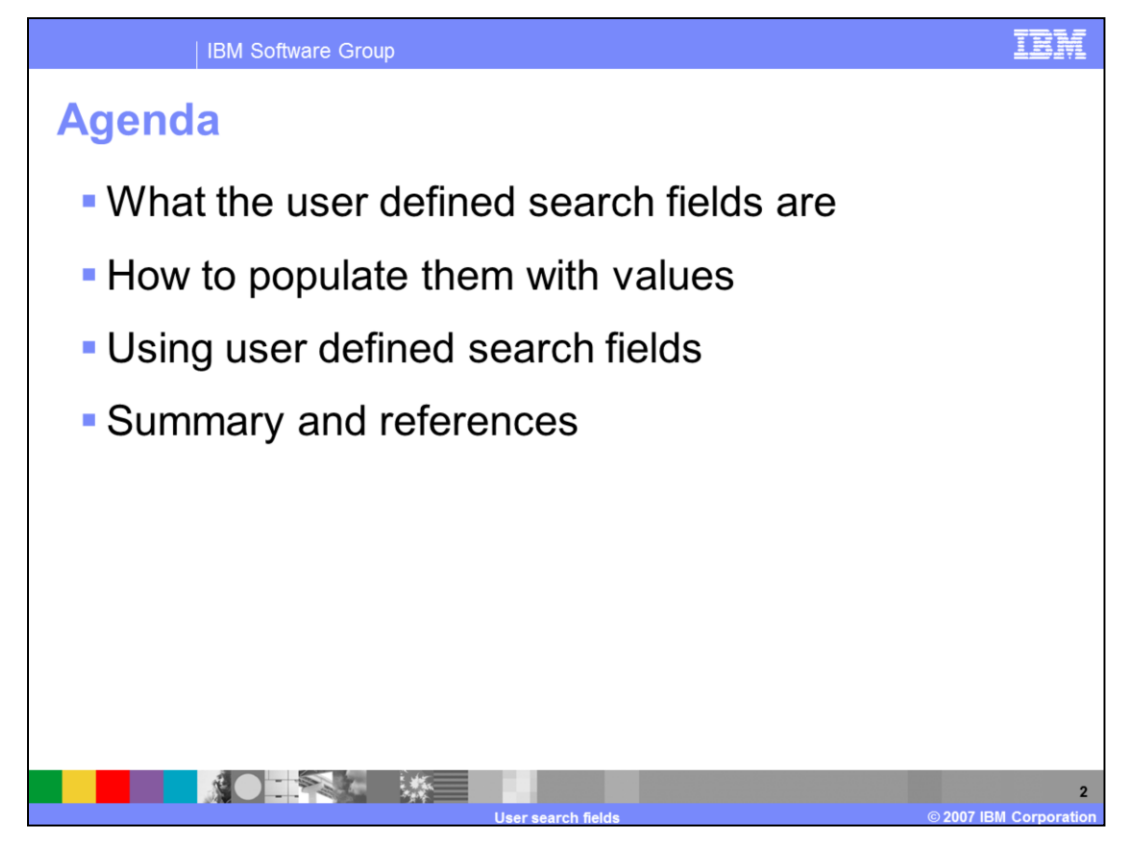

The agenda for this presentation includes what the user defined search fields are, how to populate them with values, and how to use them.

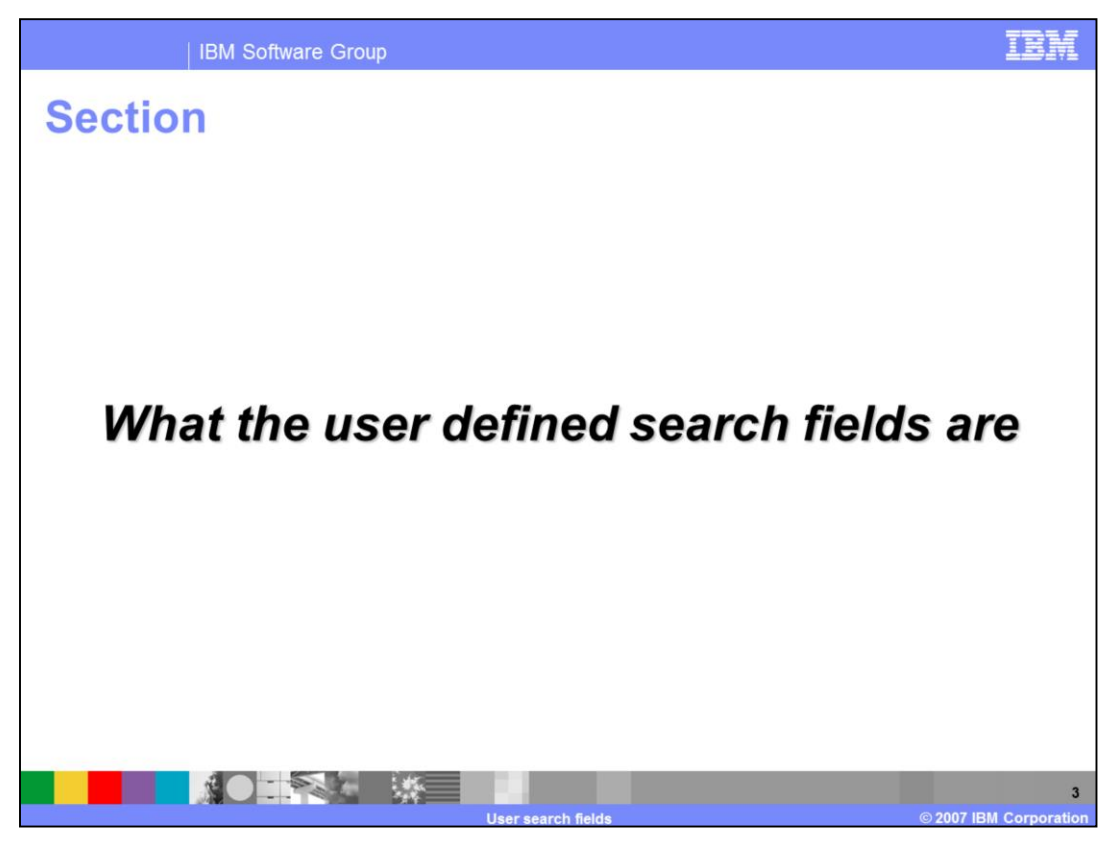

This section describes the user defined search fields.

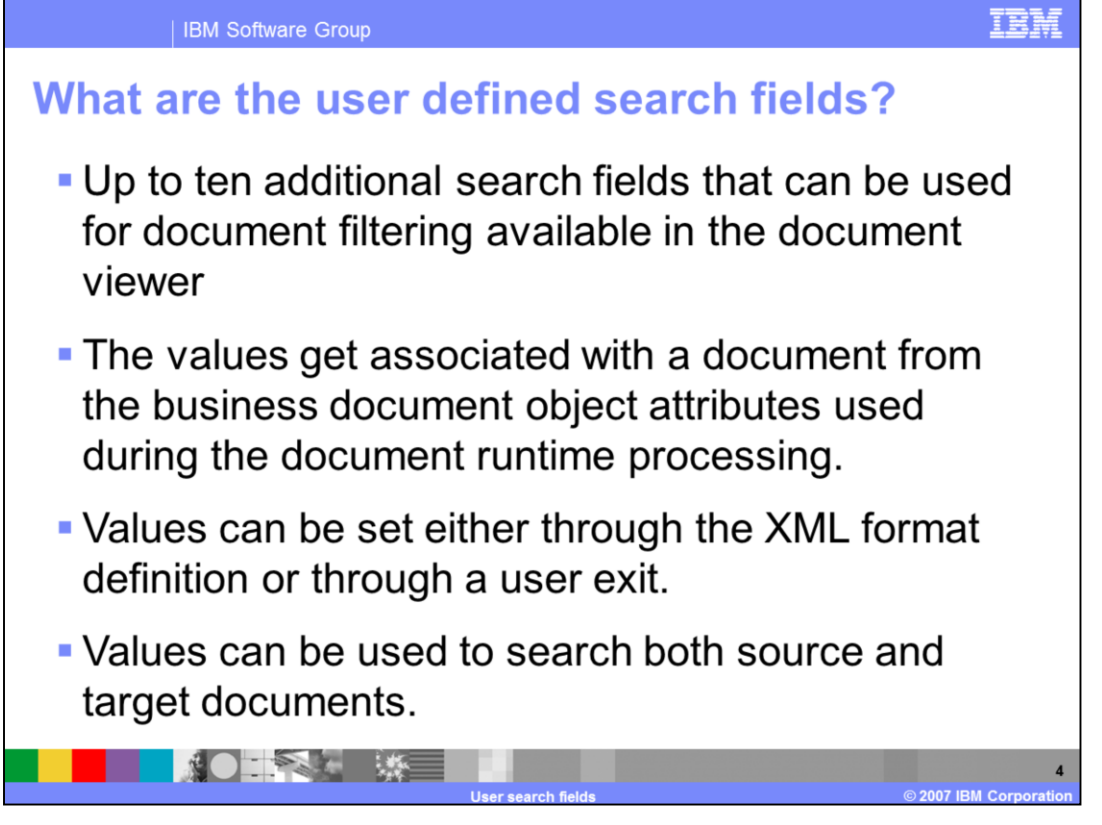

The document viewer now has up to ten additional search fields that can be used for document filtering. The values get associated with a document from the Business Document Object attributes used during the document runtime processing. The values can be set either through the XML format definition or through a user exit. There is no Source document or Target document search option. The values are used for searching both documents. A typical use case would be applying a general classification to documents regardless of their business protocol, for example Purchase Order or Invoice.

| IBM Software Group                                                                                                    | IBM                |
|----------------------------------------------------------------------------------------------------|--------------------|
| Setting values using XML format                                                                                                    |                    |
| <ul> <li>XML format has been enhanced to support populating<br/>values into the User Defined Search fields during<br/>runtime.</li> </ul> |                    |
| Can use either an XPath expression or fixed value.                                                                                        |                    |
|                                                                                                    |                    |
| Attribute name: Search field 1                                                                                                    | _                  |
| XPath expression:                                                                                                    |                    |
| Prefix namespace:                                                                                                    |                    |
| Return type: Text                                                                                                    | _                  |
| Attribute name: Search field 2                                                                                                    | _                  |
| VBath avarageion                                                                                                    |                    |
|                                                                                                    |                    |
|                                                                                                    |                    |
| Liser search fields                                                                                                    | 5<br>BM Corporatio |

This is an example setting the value of a user-defined search field from within an XML format. This is an example for Search field 1. There are nine other additional search fields that you can use.

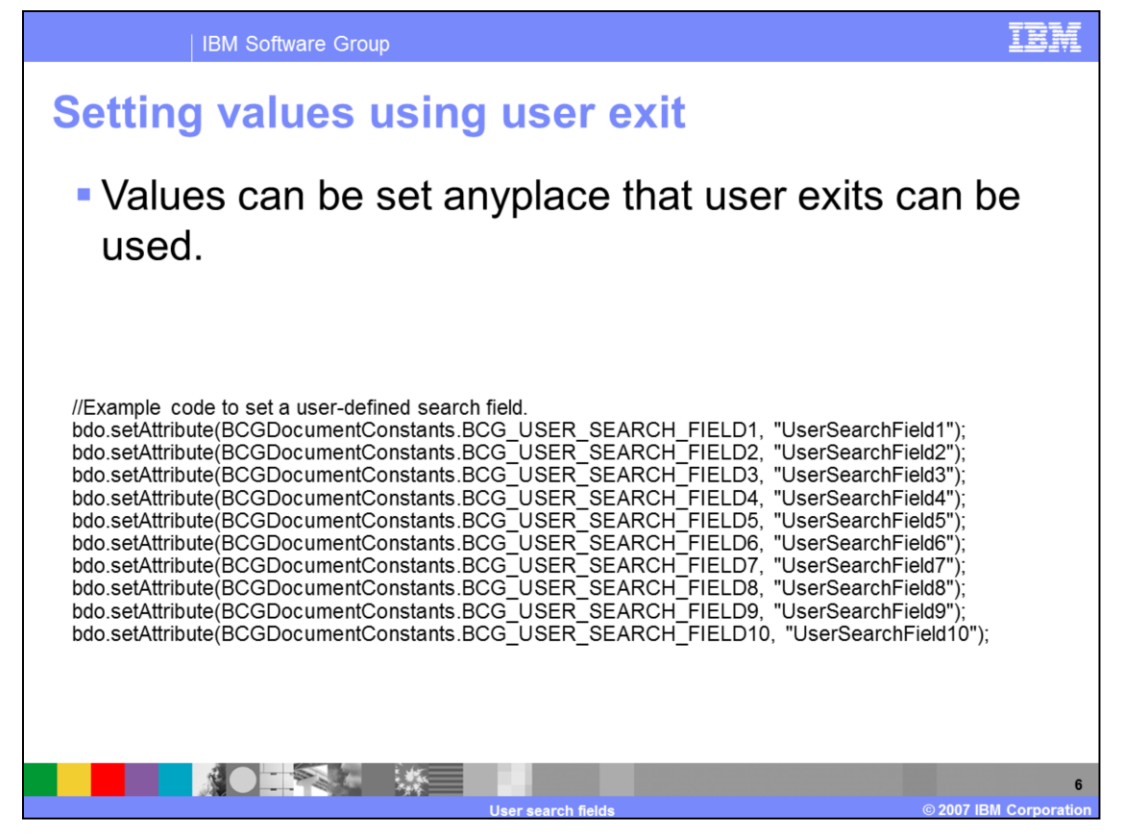

User defined search field values can be set from a user exit. The slide shows some example code that would be used in an 'action' user-defined step for setting search field values. Not all of the search fields need to be populated.

| IBM Software Group                                                   | IBM |
|----------------------------------------------------------------------|-----|
| Document viewer – Search field criteria                              |     |
| Search Reset<br>User Defined Search Fields<br>Search field 1         |     |
| Search field 2<br>Search field 3<br>Search field 5<br>Search field 6 |     |
| Search field 7 Search field 9 Search field 10                        |     |
| Search Reset                                                         |     |

This screen capture shows the document viewer's search criteria view. This example limits the results to those documents associated with a Search field 3 having a value of UserSearchField3. Wild card characters, such as \*, %, and not are supported.

| IBM                                                                                                    | IB                  |                   |                   |                   |                     |  |  |  |
|----------------------------------------------------------------------------------------------------|---------------------|-------------------|-------------------|-------------------|---------------------|--|--|--|
| Ocument view – Details (bottom of view)<br>Details of the resulting document list from the previous slide search criteria |                     |                   |                   |                   |                     |  |  |  |
| Document events                                                                                                    |                     |                   |                   |                   |                     |  |  |  |
| Event Filter:                                                                                                    | C Debug             | C Information     | • Warning         | C Error           | O Critical          |  |  |  |
| Total Event Count: 3                                                                                                    |                     |                   |                   |                   |                     |  |  |  |
| Event Name                                                                                                    | TimeStamp           | Туре              | Event Code        | Location          | Source IP           |  |  |  |
| User Defined Search                                                                                                    | Duplicate ID Fields | Document Parent - | Document Parent - | Document Children | - Document Children |  |  |  |
| Fields                                                                                                    |                     | Source            | Target            | Source            | Target              |  |  |  |
| Search field 1                                                                                                    |                     | Lise              | arch field 2      |                   |                     |  |  |  |
| Search field 3                                                                                                    |                     | Sea               | arch field 4      |                   |                     |  |  |  |
| UserSearchField3                                                                                                    | UserSearchField4    |                   |                   |                   |                     |  |  |  |
| Search field 5                                                                                                    |                     | Sea               | arch field 6      |                   |                     |  |  |  |
| UserSearchField5                                                                                                    |                     | UserSearchField6  |                   |                   |                     |  |  |  |
| Search field 7                                                                                                    |                     | Sei               | arch field 8      |                   |                     |  |  |  |
| Search field 9                                                                                                    | UserSearchField 10  |                   |                   |                   |                     |  |  |  |
| UserSearchField9                                                                                                    |                     | UserSearchField10 |                   |                   |                     |  |  |  |
|                                                                                                    |                     |                   |                   |                   |                     |  |  |  |
|                                                                                                    |                     | : #K.<br>***      |                   |                   |                     |  |  |  |
|                                                                                                    |                     | User sear         | ch fields         |                   | © 2007 IBM Cor      |  |  |  |

The results of the search are organized into tabs based on different criteria. One of the tabs contains the user-defined search field information for that document. In this example, the search was done using the UserSearchField3 value. Notice that even though this document has other search fields associated they were not used in the selection because they were not in the selection criteria.

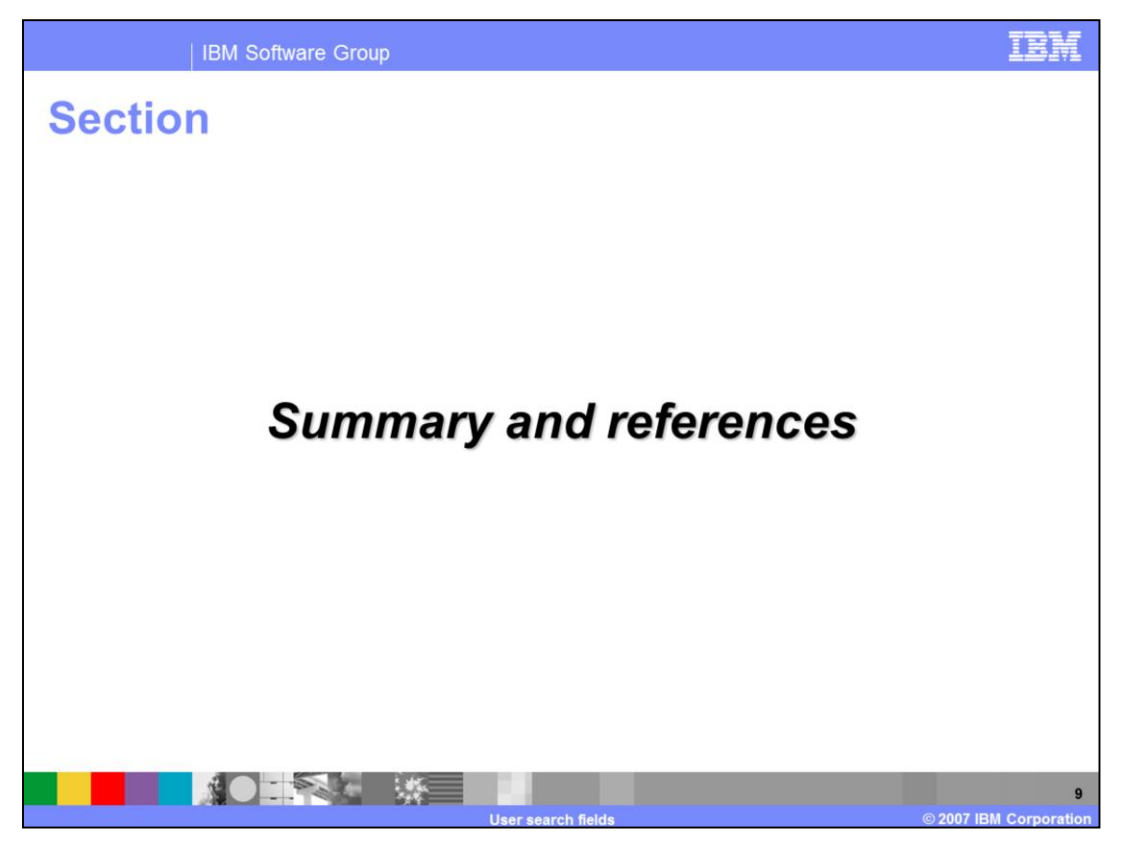

This section is the summary and references.

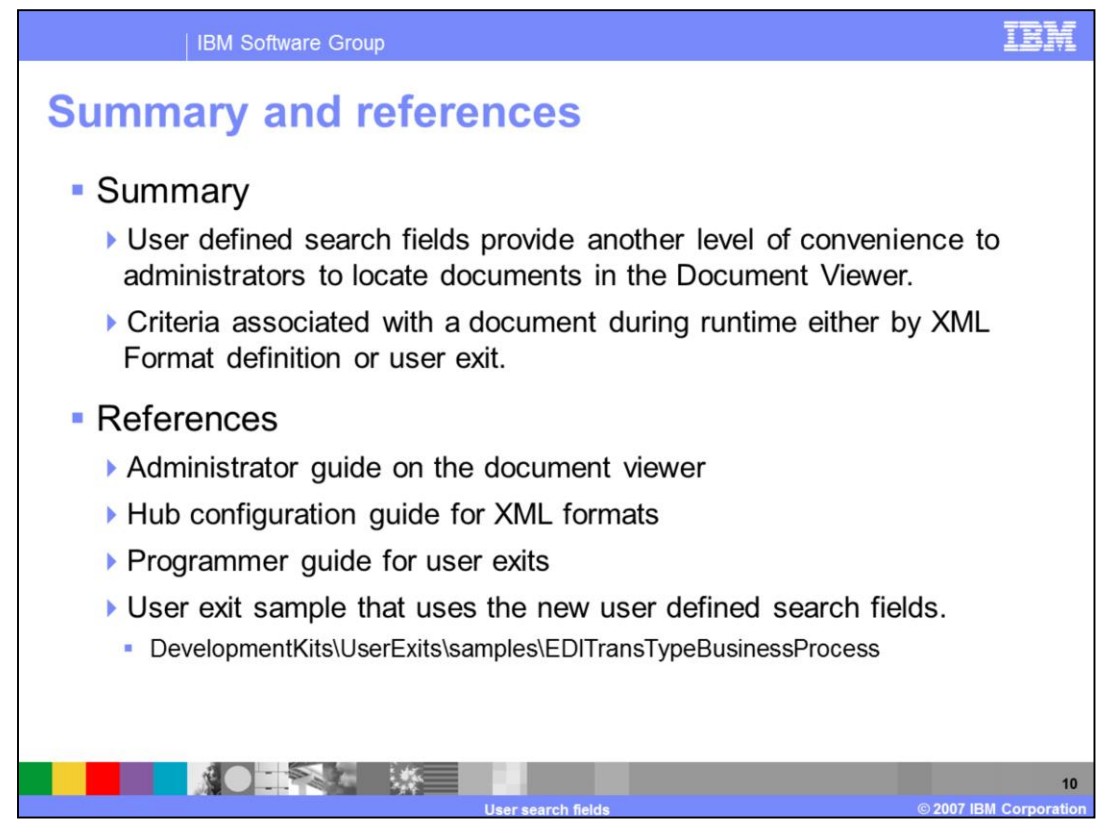

User defined search fields provide you another level of convenience to locate documents in the Document Viewer. Search criteria are associated with a document during runtime either by XML Format definition or user exit.

## Trademarks, copyrights, and disclaimers

The following terms are trademarks or registered trademarks of International Business Machines Corporation in the United States, other countries, or both:

## IBM WebSphere

Product data has been reviewed for accuracy as of the date of initial publication. Product data is subject to change without notice. This document could include technical inaccuracies or typographical errors. IBM may make improvements or changes in the products or programs described herein at any time without notice. Any statements regarding IBM's future direction and intent are subject to change or withdrawal without notice, and represent goals and objectives only. References in fits document to IBM products, programs, or services does not imply that IBM intends to make such products, programs or services available in all countries in which IBM operates or does business. Any reference to an IBM Program Product in this document is not intended to state or imply that program product may be used. Any functionally equivalent program, that does not infringe IBM's intellectual property rights, may be used instead.

Information is provided "AS IS" without warranty of any kind. THE INFORMATION PROVIDED IN THIS DOCUMENT IS DISTRIBUTED "AS IS" WITHOUT ANY WARRANTY, EITHER EXPRESS OR IMPLIED. IBM EXPRESSLY DISCLAIMS ANY WARRANTIES OF MERCHANTABILITY, FITNESS FOR A PARTICULAR PURPOSE OR NONINFRINGEMENT. IBM shall have no responsibility to update this information. IBM products are warranted, if at all, according to the terms and conditions of the agreements (for example, IBM Customer Agreement, Statement of Limited Warranty, International Program License Agreement, etc.) under which they are provided. Information concerning non-IBM products may be appliers of those products, their published announcements or other publicly available sources. IBM has not tested those products in connection with this publication and cannot confirm the accuracy of performance, compatibility or any other claims related to non-IBM products.

IBM makes no representations or warranties, express or implied, regarding non-IBM products and services.

The provision of the information contained herein is not intended to, and does not, grant any right or license under any IBM patents or copyrights. Inquiries regarding patent or copyright licenses should be made, in writing, to:

IBM Director of Licensing IBM Corporation North Castle Drive Armonk, NY 10504-1785 U S A

Performance is based on measurements and projections using standard IBM benchmarks in a controlled environment. All customer examples described are presented as illustrations of how those customers have used IBM products and the results they may have achieved. The actual throughput or performance that any user will experience will vary depending upon considerations such as the amount of multiprogramming in the user's job stream, the I/O configuration, and the workload processed. Therefore, no assurance can be given that an individual user will achieve throughput or performance improvements equivalent to the ratios stated here.

© Copyright International Business Machines Corporation 2007. All rights reserved.

Note to U.S. Government Users - Documentation related to restricted rights-Use, duplication or disclosure is subject to restrictions set forth in GSA ADP Schedule Contract and IBM Corp.

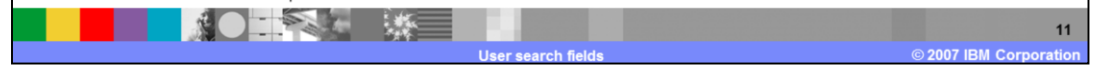